# BD V2 Device Setup

### Customer Registration

- Enter Serial #
- Enter MAC Address
- Enter Email and Select arrow

NOTE: If error pops up, the serial # or MAC address was entered wrong. Or the device is already registered.

If email already exists, the device will be added to customer

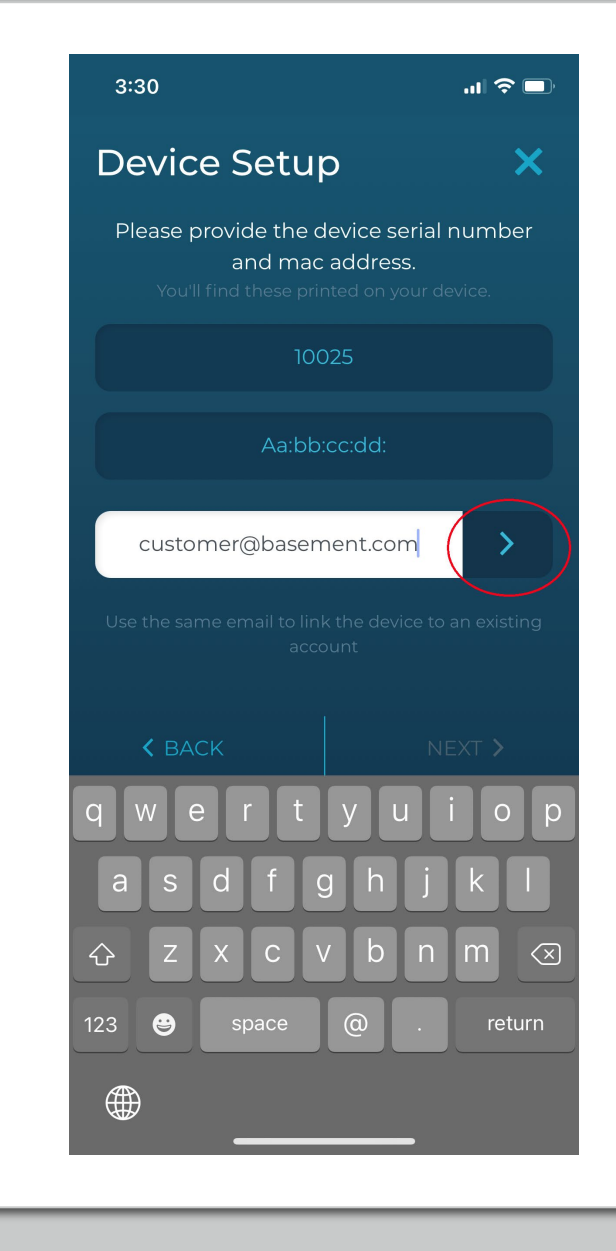

#### Customer Registration

- Enter First Name and Last Name
- Select Next button in bottom right

|   | 1:06                                                                                       | al 🗟 🗖                                                                                                    |
|---|--------------------------------------------------------------------------------------------|----------------------------------------------------------------------------------------------------|
|   | Device Setup                                                                               | ×                                                                                                    |
|   | Please provide the device seria<br>and mac address.<br>You'll find these printed on your o | l number<br>device.                                                                                                    |
|   | 10025                                                                                      |                                                                                                    |
|   | C4:dd:57:7e:4b:14                                                                          |                                                                                                    |
|   | customer@basement.com                                                                      | <ul> <li>Image: A second second s</li></ul> |
|   | Setting up a new accou                                                                     | nt:                                                                                                    |
|   | Jason                                                                                      |                                                                                                    |
|   |                                                                                            |                                                                                                    |
|   |                                                                                            |                                                                                                    |
|   |                                                                                            |                                                                                                    |
|   |                                                                                            |                                                                                                    |
|   | K BACK                                                                                     | NEXT >                                                                                                    |
| - |                                                                                            |                                                                                                    |

#### Customer Registration

- Customer Registration is complete
- If 2.0 unit is auto-connected to BD WiFi Router, select Yellow Finish button
- If you need to manually connect 2.0 unit to Homeowner's WiFi then select Next in bottom right

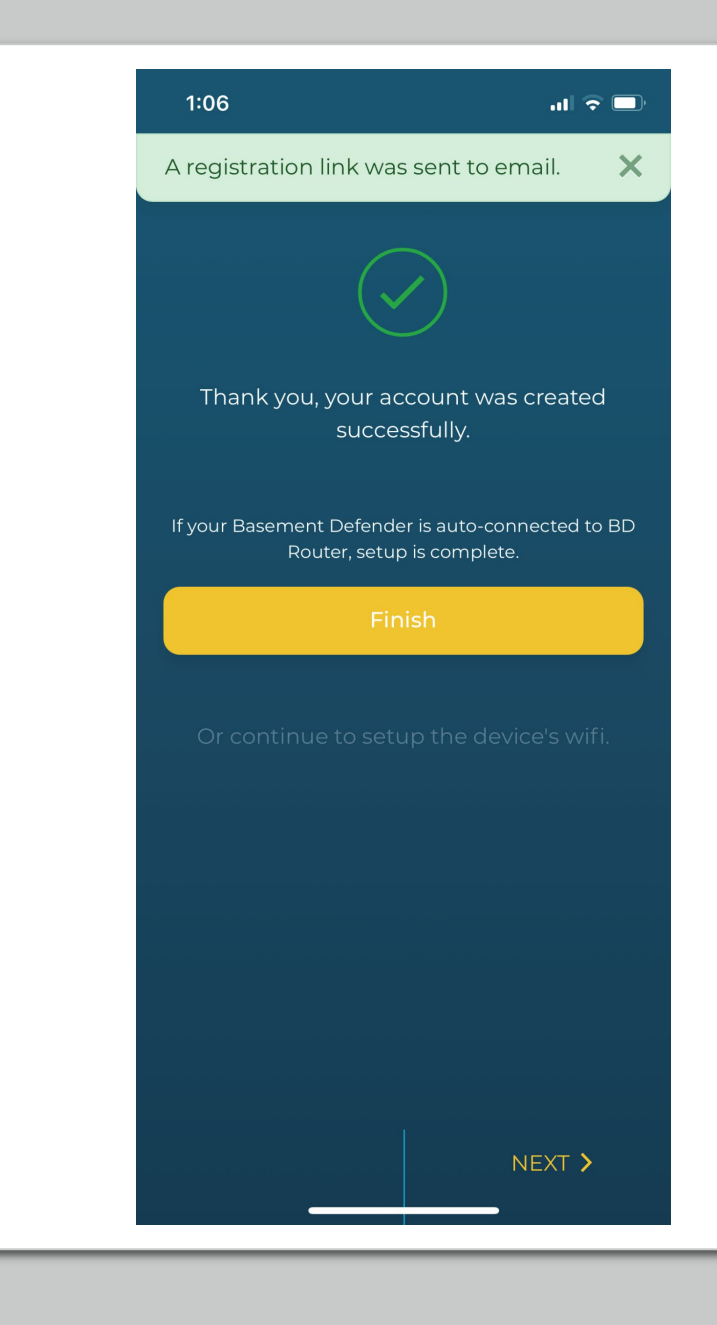

- Put 2.0 unit into pairing mode by pressing and hold pair button for 3 seconds
- Confirm light ring is flashing blue
- Select Next in the bottom right corner

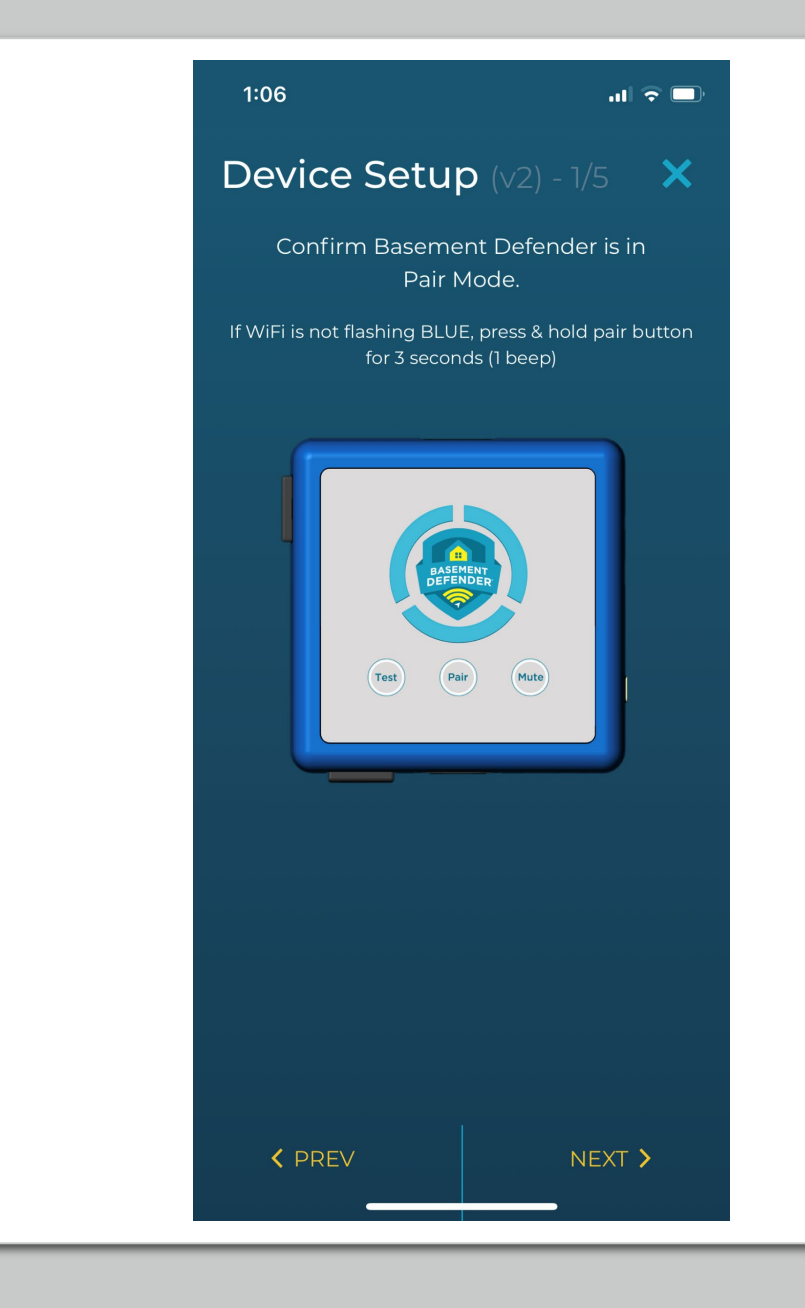

- Phone will auto pair with 2.0 unit
- Confirm the light ring is solid blue

NOTE: If not pairing, make sure Bluetooth is turned on your phone

If pop up message ask for Bluetooth permissions, select Ok or Allow

| 1:0 | 6                                                                                        | atl                                                                              | <b>○</b> |  |
|-----|------------------------------------------------------------------------------------------|----------------------------------------------------------------------------------|----------|--|
| De  | vice Setu <sub>l</sub>                                                                   | <b>O</b> (v2) - 2/5                                                              | ×        |  |
|     | Pairing yc                                                                               | ur device.                                                                       |          |  |
|     |                                                                                          |                                                                                  |          |  |
|     |                                                                                          |                                                                                  |          |  |
|     | <b>"Basement De</b><br>Like to Use<br>Bluetooth function<br>order to pair wit<br>Defende | fender" Would<br>Bluetooth<br>nality is needed in<br>h the Basement<br>r device. |          |  |
|     | Don't Allow                                                                              | ОК                                                                               |          |  |
|     |                                                                                          |                                                                                  |          |  |
|     |                                                                                          |                                                                                  |          |  |
|     |                                                                                          |                                                                                  |          |  |
|     |                                                                                          |                                                                                  |          |  |
|     | <b>〈</b> PREV                                                                            | NEXT                                                                             | >        |  |

- Select drop down arrow and select homeowner WiFi network
- Enter Password. You can select the eye button to view the password you are typing
- Select Next button bottom right

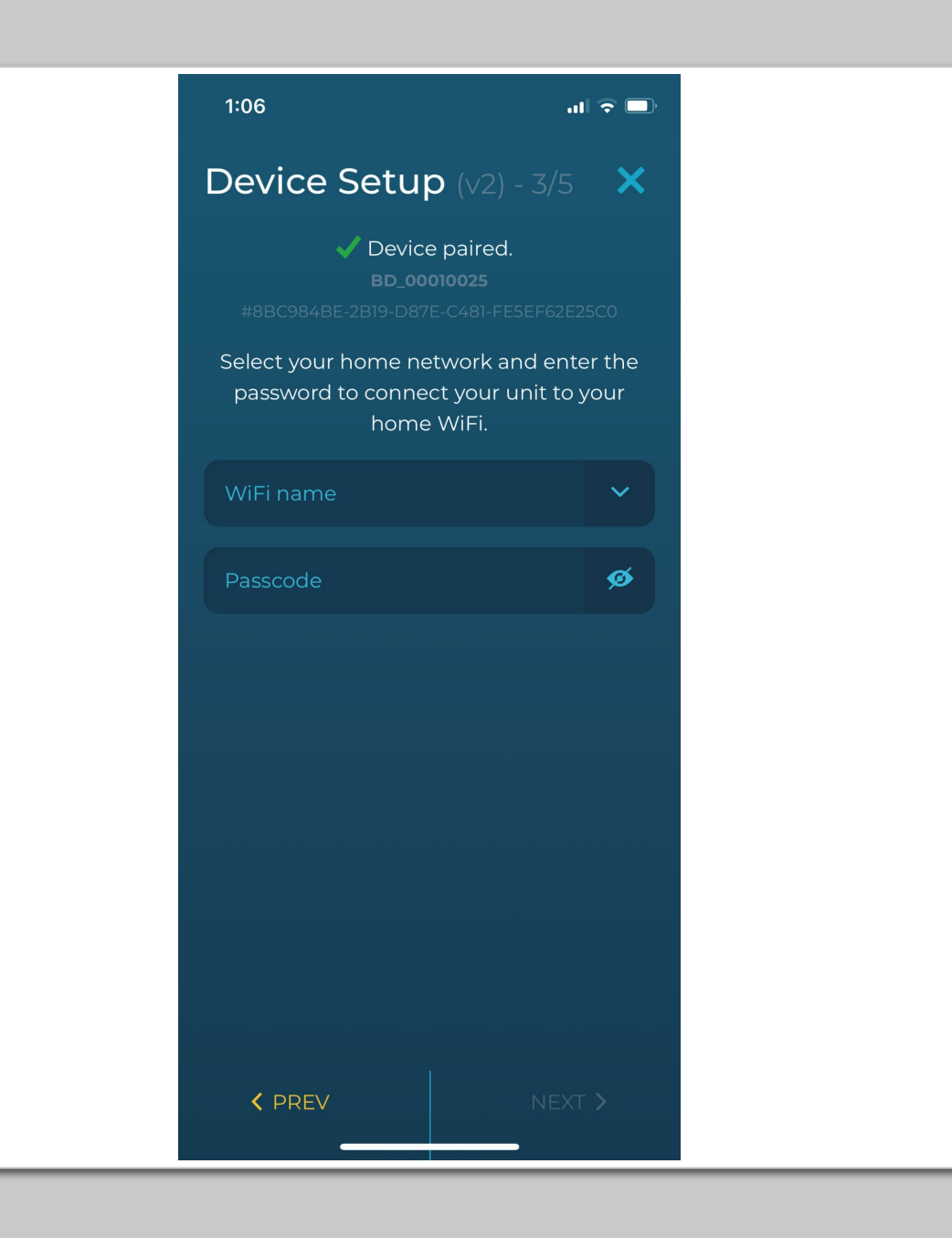

- Wait while phone confirms
  2.0 unit is connected to WiFi
- If success, select next in the bottom right
- If failure, select previous in bottom left

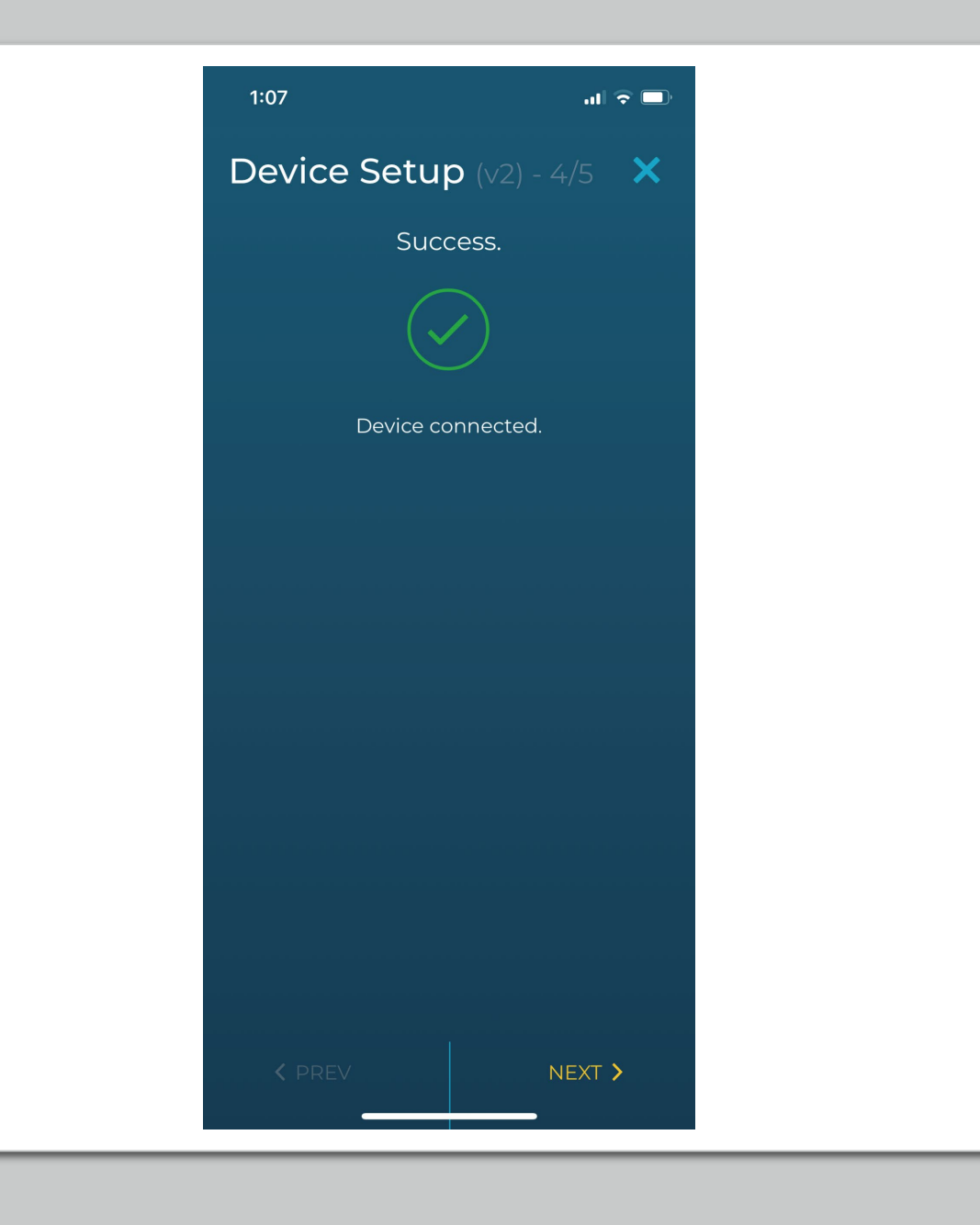

- Wait while phone confirms
  2.0 unit is connected to Portal
- Select Finish button in bottom right

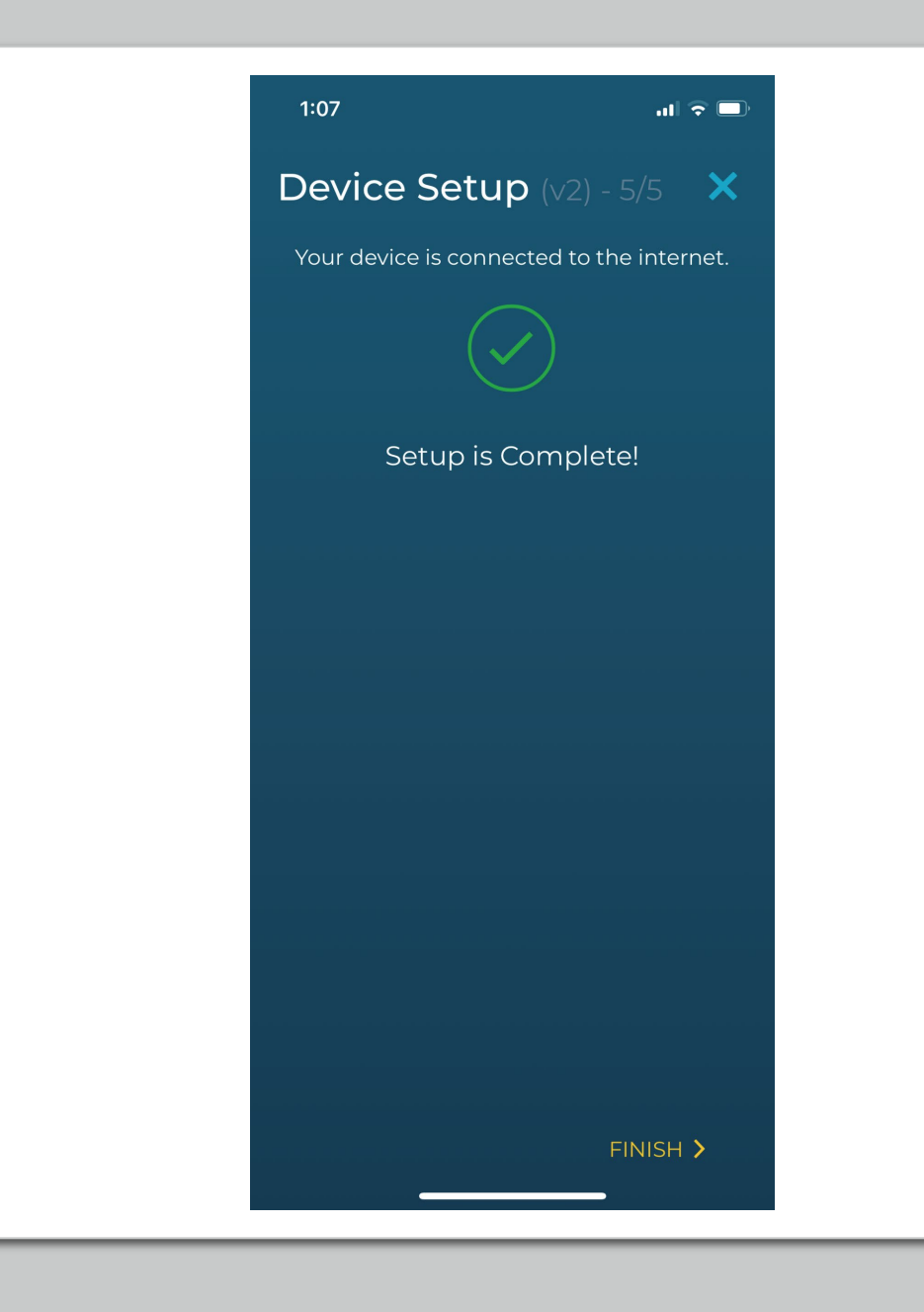

# BD V1.5 Device Setup

- Put BD unit in pairing mode, press & hold pair button for 10 seconds
- Select next button

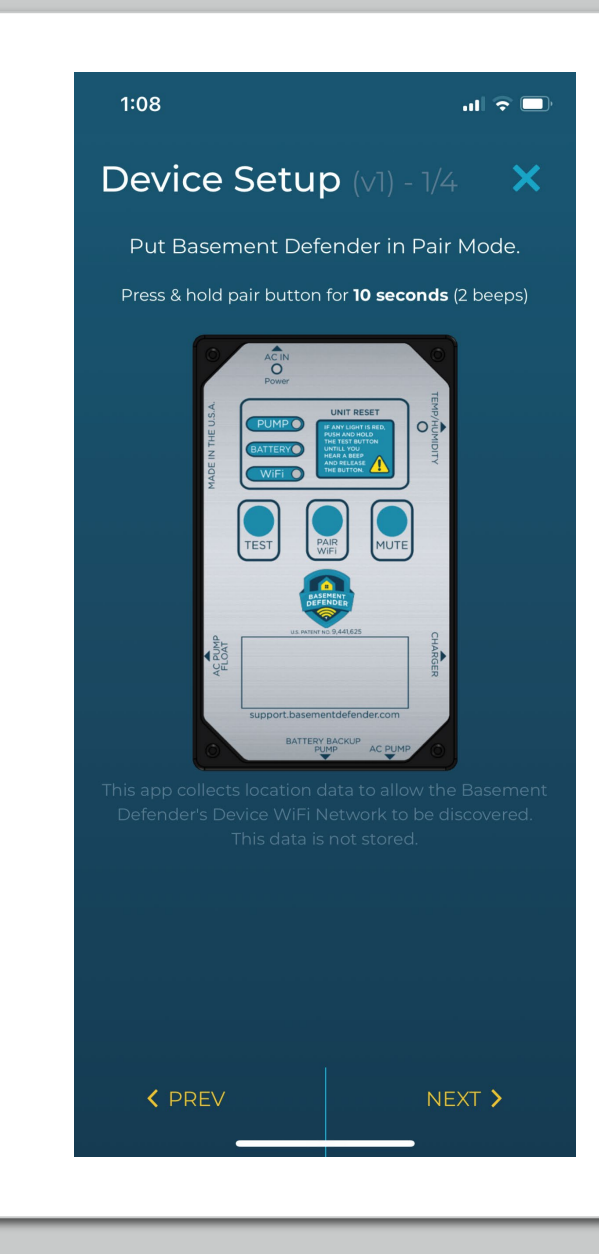

- Leave BD app, go to WiFi settings on phone
- Select the BD network and enter password to connect
- Return back to BD app, select next button

Note: The BD network and password are listed on the screen if you forget.

If you cannot click the next button, confirm you are connected to BD network first

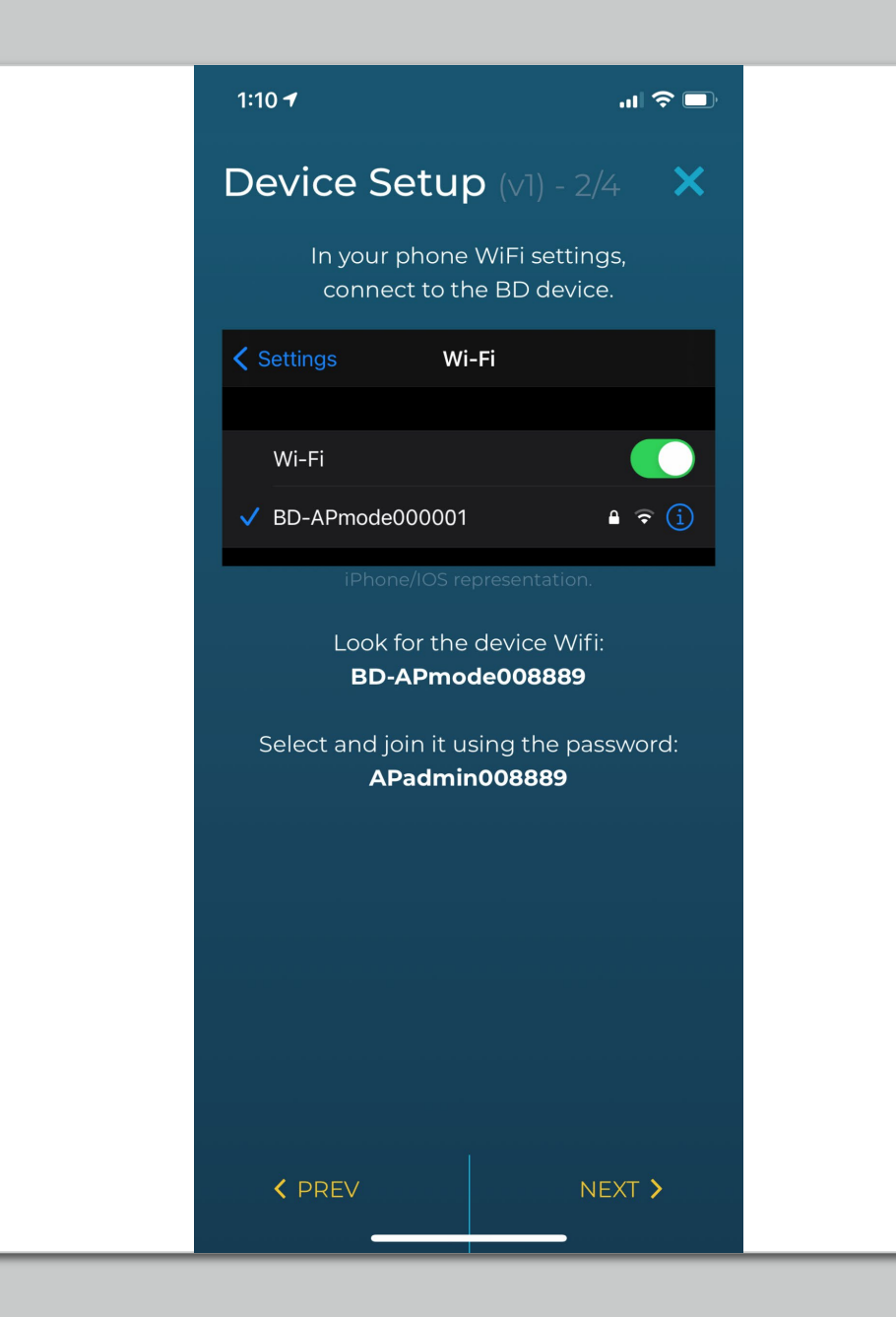

- Select drop down arrow and select homeowner WiFi network
- Enter Password. You can select the eye button to view the password you are typing
- Select Next button bottom right

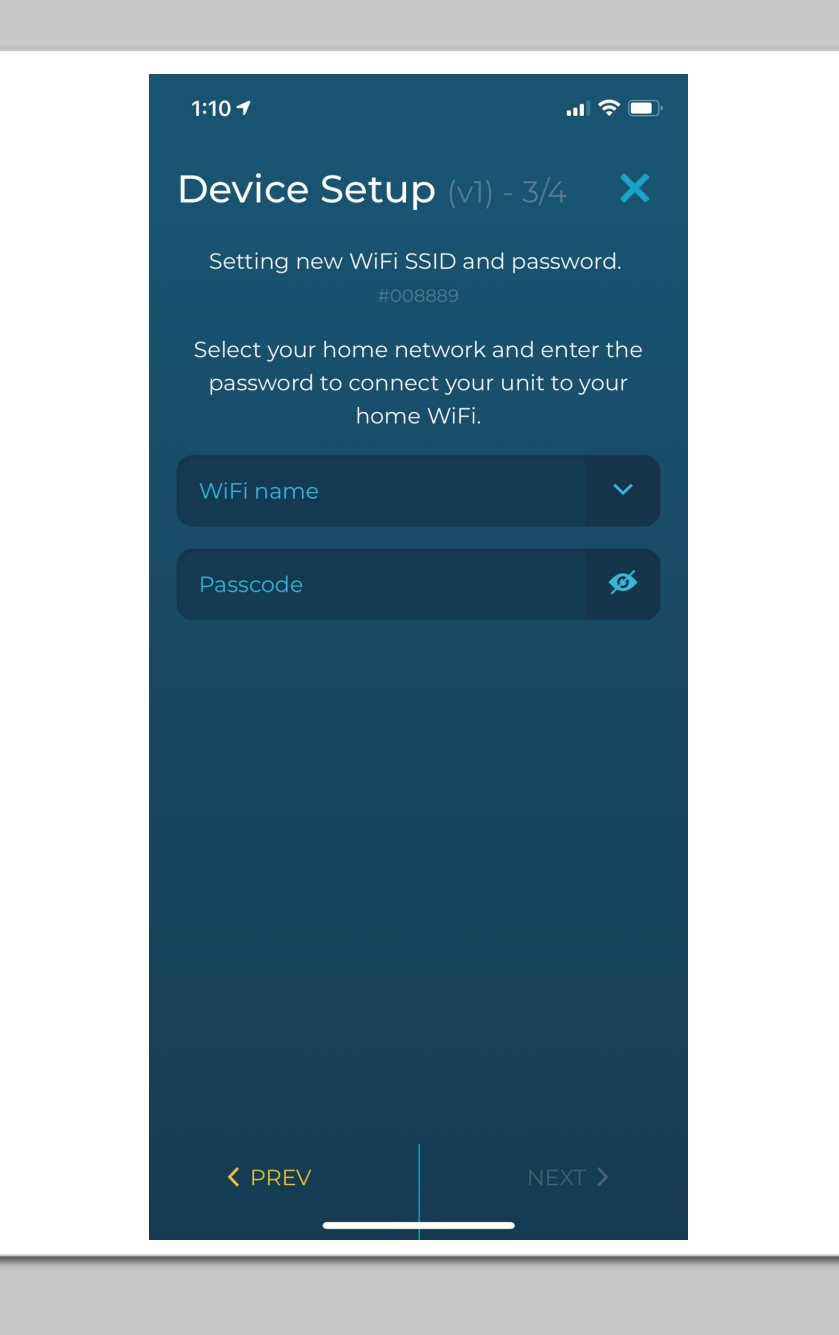

- Wait while the app confirms your 1.5 unit is connected to WiFi
- If success, select finish button in bottom right
- If failure, restart Step 1

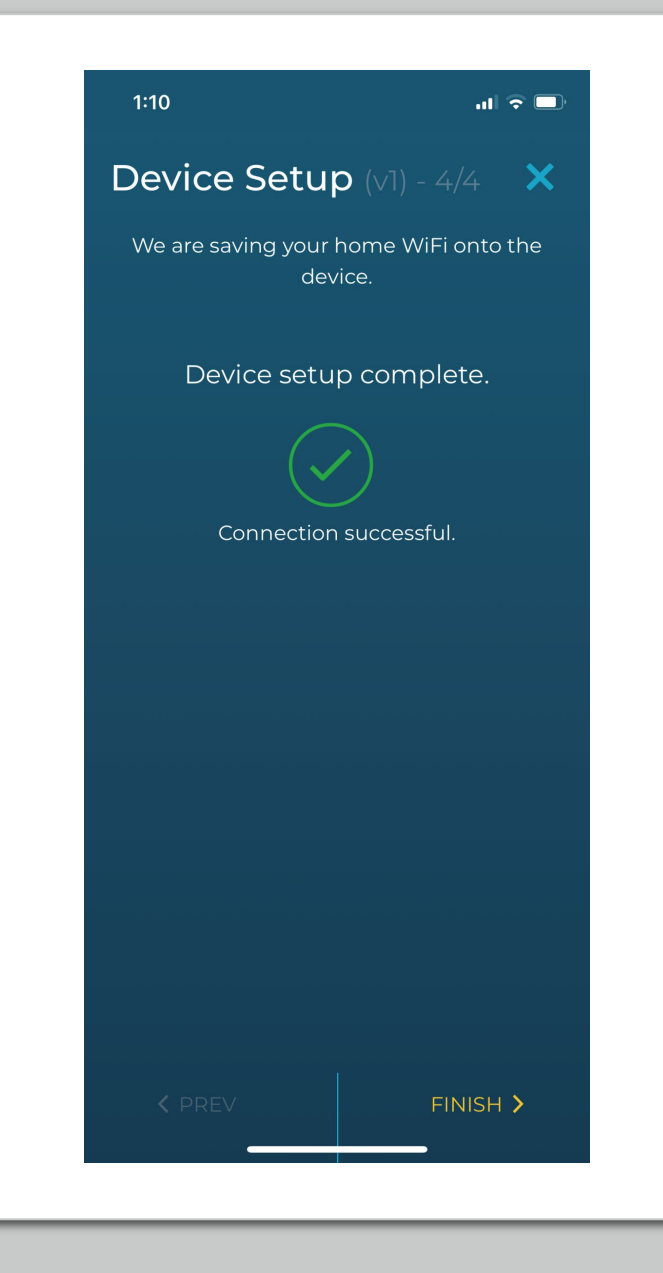